## **WÜLLER MOTORCYCLE AG** Arbeitsanweisung Inventurauswertung

#### 1. Ziel

Das Ziel dieser Arbeitsanweisung ist es eine Anleitung zu haben, wie die Inventurauswertung in Odoo erstellt werden kann.

#### 2. Vorgehen

Die Auswertung kann man über folgenden Weg erstellen:

App Lager  $\rightarrow$  Berichtswesen  $\rightarrow$  Inventur Bewertung

| 🗰 Lager              | Übersicht                                            | Vorgänge | Produkte | Berichtswesen                            | Konfiguration | ı |                 |  |
|----------------------|------------------------------------------------------|----------|----------|------------------------------------------|---------------|---|-----------------|--|
| Lager Übersicht      |                                                      |          |          | Warehouse An                             | alysis        |   | Suchen          |  |
|                      |                                                      |          |          | Lagerbericht<br>Prognostizierter Bestand |               |   | <b>▼</b> Filter |  |
|                      |                                                      |          |          | Inventur Bewe                            | rtung ┥       |   |                 |  |
| Anlieferungen        |                                                      |          | 1        | Produktlieferu                           | ngen          | I | Liefe           |  |
| 10 ZU<br>VERARBEITEN | 10 ZU 1 Verspätet<br>VERARBEITEN 2 Auftragsrückstand |          |          | 0 ZU VERARBEITEN                         |               |   | v               |  |
| Subcontracting       |                                                      |          | :        |                                          |               |   |                 |  |
| 17 ZU<br>VERARBEITEN | Warteli                                              | ste      | 11       |                                          |               |   |                 |  |

Es müssen jetzt verschiedene Einstellungen verwendet werden, um die Übersicht richtig zu exporieren.

| B  | estandsbewertung     | Scann                                              |                                      |          |                                      |          |
|----|----------------------|----------------------------------------------------|--------------------------------------|----------|--------------------------------------|----------|
| L  | AGERBESTAND ZUM ZEIT | PUNKT 80 ausgewählt -> Alle auswählen 9013         | Aktion                               | ▼ Filter | ★ Favoriten                          |          |
| Pi |                      | Produkt -                                          | T                                    |          | ✓ Bestandsbewertung-Neu <sup>⊕</sup> | neinheit |
| -  |                      |                                                    |                                      |          | Aktuelle Suche speichern             |          |
| *  | 12.01.2023 09:54:41  | [01-E1-0-1] Street Style Gabelbrücken-Oberteil, f. | 1,00 Enneden                         |          |                                      |          |
|    | 23.12.2021 10:36:56  | [01-E1-0-1] Street Style Gabelbrücken-Oberteil, f. | 2,00 Einheiten                       |          |                                      |          |
| ~  | 12.01.2023 09:51:14  | [02-E1-0-1] 2. Wahl Street Style Gabelbrücke f. FX | 1,00 Einheiten                       |          |                                      |          |
| ~  | 06.04.2022 11:47:23  | [02-E1-0-1] 2. Wahl Street Style Gabelbrücke f. FX | 1,00 Einheiten                       |          |                                      |          |
|    | 23.12.2021 09:40:53  | [02-E1-0-1] 2. Wahl Street Style Gabelbrücke f. FX | CDB und FXD/C ab Bj. 06, 0*, poliert |          | 1,00 Einhe                           | iten     |
| -  |                      |                                                    |                                      |          |                                      |          |

- 1. Lagerbestand auswählen z.B. zum 31.12.2022
- 2. Filter einsetzen über Favoriten → Bestandsbewertung-Neu
- 3. die kompletten Produkte dieser Seite anklicken und dann oben auf "Alle auswählen" klicken und
- 4. die Bewertung exportieren

### 3. Export der Inventur-Bewertung

Klick auf Aktion  $\rightarrow$ Export – anschließend auswählen, welche Felder exportiert werden sollen und in Excel exportieren.

# MÜLLER MOTORCYCLE AG